## Handleiding afgeschreven boeken afrekenen met de Pin. 3-7-2020

1 Het komt voor dat klanten afgeschreven boeken oid moeten betalen maar geen geld bij zich hebben, wel kunnen pinnen of later willen betalen.

2 De tweede optie is dat iemand wil pinnen maar geen abonnement van de bibliotheek heeft.

1 Via uitlenen of klantenadministratie zoek je de klant op je gaat naar financieel - registraties

| <u>B</u> alie  | <u>K</u> lanten   | <u>F</u> inancieel | <u>C</u> atalogus   | <u>E</u> xemp  | olaren <u>T</u>         | <u>[</u> itels                                | <u>R</u> eserveringen | <u>S</u> tatistiek | en er |  |  |
|----------------|-------------------|--------------------|---------------------|----------------|-------------------------|-----------------------------------------------|-----------------------|--------------------|-------|--|--|
|                | ITLE              | N E N              |                     |                |                         |                                               |                       |                    |       |  |  |
| S <u>e</u> ssi | e <u>K</u> lant   | <u>U</u> itlenen   | <u>I</u> nnemen     | <u>C</u> atalo | gus <u>A</u> f          | sluite                                        | n                     |                    |       |  |  |
| 294            | 01 Gelee          | ende exemp         | laren <sup>F9</sup> |                | Groot                   | Noi                                           | rmaal t/m Oktob       | ober 2020          |       |  |  |
| Mw             | IBL/I             | Reservering        | gen Alt-            | I              |                         |                                               |                       |                    |       |  |  |
| De l           | Ic Meld           | ing                | Alt-                | M              |                         |                                               |                       |                    |       |  |  |
| 945            | 1 <u>F</u> inar   | ncieel             |                     | •              | Registraties Ctrl+Alt-R |                                               |                       |                    |       |  |  |
| Verv           | ali Klant         | enadminist         | ratie Ctr           | I+Alt-A        | Contrib                 | outie                                         | Ctrl+Alt-C            |                    |       |  |  |
|                | <u>L</u> ope      | nde boete l        | ooeken              |                | Registr                 | straties en Contributie <sup>Ctrl+Alt-B</sup> |                       |                    |       |  |  |
| 1.Re           | gi Pi <u>n</u> co | de insteller       | 1                   |                | Deposito                |                                               |                       | Ctrl+Alt-D         |       |  |  |
|                | Lene              | rbon printe        | n Alt-              | P              | Overige                 | e ont                                         | Ctrl+Alt-O in         |                    |       |  |  |
|                |                   |                    |                     |                | Overige                 | e uitg                                        | aven                  | Ctrl+Alt-U         |       |  |  |
|                |                   |                    |                     |                |                         |                                               |                       |                    |       |  |  |

## Onderaan het scherm klik je op nieuw:

Kies de boekcode, deze kun je ook direct intypen en vul dan het bedrag in.

|                       | Maak een keuze        |                      |  |  |
|-----------------------|-----------------------|----------------------|--|--|
|                       | 451                   | IBL Bladmuziek       |  |  |
|                       | 461                   | IBL Apparatuur       |  |  |
|                       | 462                   | IBL Daisy-ROM(A)     |  |  |
| Toevoegen registratie | 463                   | IBL Div. Mat.        |  |  |
|                       | 469                   | IBL Multimedia       |  |  |
| Boekkode              | 530                   | Afgeschreven boeken  |  |  |
| Bedrag                | 531                   | Fotokopieen          |  |  |
| Datum 3 juli 2020     | 600                   | Nota Boek (Inf)      |  |  |
|                       | Volgorde code         |                      |  |  |
| Barcode (evt)         | Volgorde omschrijving |                      |  |  |
| <u>O</u> K Quit       |                       | <u>O</u> K Leeg Quit |  |  |

## Je ziet het bedrag + reden bij de klant. Sluit de klant af en deze kan nu via de pin afrekenen.

| <u>B</u> alie <u>K</u> lanten | <u>F</u> inancieel <u>C</u> at | talogus <u>E</u> xen | nplaren 🖞           | <u>T</u> itels | <u>R</u> eserveringer | <u>S</u> tatisti | ieken en selecties | Berichte <u>n</u> | KSM   | Vestigingsbeheer        |            |        |  |
|-------------------------------|--------------------------------|----------------------|---------------------|----------------|-----------------------|------------------|--------------------|-------------------|-------|-------------------------|------------|--------|--|
| UITLEN                        | E N                            |                      |                     |                |                       |                  |                    |                   |       |                         |            |        |  |
| S <u>e</u> ssie <u>K</u> lant | <u>U</u> itlenen <u>I</u> nn   | emen <u>C</u> atal   | logus <u>A</u> f    | fsluite        | n                     |                  |                    |                   |       |                         |            |        |  |
|                               |                                | 9456 (Rolde          | ) Groot             | No             | rmaal t/m Okto        | ber 2020         | )                  |                   |       |                         |            |        |  |
|                               |                                |                      |                     |                |                       |                  |                    |                   |       | cc                      | ontributie | € 0,00 |  |
|                               |                                |                      |                     |                |                       |                  |                    |                   |       | r                       | egistratie | € 1,00 |  |
|                               |                                |                      |                     |                |                       |                  |                    |                   |       |                         | strippen   | 0      |  |
| actieve passen 1              |                                |                      |                     |                |                       |                  |                    |                   |       | tegoed € 3,05           |            |        |  |
| 1.Registraties                | 2.Contribut                    | tie 3.Depo           | sito 4.             | Leens          | strippen 5.1          | heater           | 6.Tegoedbon        | nen               |       |                         |            |        |  |
| Da                            |                                | Omschrijving posten  |                     |                |                       | Bedrag           |                    |                   | Datum |                         | Factuurnum |        |  |
| 03-07-2020                    |                                | Afgeschr             | Afgeschreven boeken |                |                       |                  |                    | € 1,00            |       | 03-07-2020 / 03-07-2020 |            |        |  |

## 2 Heeft de klant geen abonnement maar hij kan **wel pinnen**, dan gebruik je de : "nieuwe klant" pas.

Je volgt dezelfde procedure als hierboven is beschreven en de klant kan het openstaande bedrag op deze pas afrekenen.